# Personalizzare le stampe dei documenti di MyBusiness con il Configuratore stampe Pro

Il Configuratore stampe Pro di MyBusiness vi permette di personalizzare le stampe dei seguenti documenti: fatture immediate/differite, DDT, fatture accompagnatorie, note di accredito, ricevute fiscali, proforma, preventivi, conferme d'ordine clienti, richieste preventivi a fornitori, ordini fornitori.

La personalizzazione della stampa di un documento è un procedimento da realizzare in tre fasi:

1) Creazione della grafica per il documento.

2) Posizionamento dei campi di MyBusiness sulla grafica.

3) Inserimento della grafica e del file di configurazione in MyBusiness ed attivazione della stampa personalizzata.

Vediamole una per una.

# Fase 1 - Creazione della grafica del documento

Per creare la grafica del documento (linee, sfondi, testi fissi, logo, ecc.) dovete usare un software di disegno grafico vettoriale (non fornito con MyBusiness). Ecco alcuni software per Mac OS X adatti allo scopo: <u>Intaglio, OmniGraffle</u>, Pages (<u>iWork</u>), Illustrator, Freehand, MacDraft. In ambiente Windows: Illustrator, OpenOffice Draw.

*NOTA* - La grafica da voi creata, nel complesso può essere larga al massimo 565 pixel (199 mm) e alta al massimo 768 pixel (270 mm).

*NOTA* - Nella cartella Esempi trovate alcuni modelli già pronti (sia il file del modello grafico che il file di configurazione della stampa).

Dopo aver disegnato la grafica del documento, registrate due file:

- (a) il primo nel formato proprio dell'applicazione;
- (b) il secondo in formato PDF (ad es. "fattura.PDF") se siete in ambiente Mac OS X oppure in formato EMF se siete in ambiente Windows.

Il primo file servirà per apportare eventuali modifiche in futuro, il secondo verrà usato dall'applicazione Configuratore stampe Pro e verrà importato in MyBusiness come modello grafico.

In Mac OS X la creazione del file PDF è molto semplice e si effettua effettuando una normale stampa e, nella finestra di dialogo che appare, selezionando l'opzione **Registra come PDF...** nel pulsante popup **PDF**. Se non riuscite a creare un file PDF allora registrate un file in formato PICT, JPEG, GIF, BMP o TIFF.

# Fase 2 - Posizionamento dei campi di MyBusiness sulla grafica

In questa fase userete l'applicazione Configuratore stampe Pro per disporre i campi di MyBusiness (numero e data documento, dati cliente/fornitore, descrizione degli articoli, quantità, importi, ecc.) sopra la grafica creata nella fase 1.

1. Lanciate l'applicazione Configuratore stampe Pro.

Apparirà la finestra principale dell'applicazione; una finestra di dialogo vi chiederà se volete creare un nuovo configuratore o aprire uno esistente da modificare.

| 000      | Configuratore Stampe Pro                                                            |  |
|----------|-------------------------------------------------------------------------------------|--|
|          | Nuovo/Apri Configuratore          Nuovo         Apri    Fattura immediata/differita |  |
| <b>D</b> | Annulla Continua                                                                    |  |
|          |                                                                                     |  |
| P        | )                                                                                   |  |

Vogliamo creare un nuovo configuratore per cui,

 Lasciate selezionato il pulsante radio Nuovo, selezionate, con l'apposito menu a comparsa, il documento che desiderate configurare (ad es. "Fattura immediata/differita") e premete il pulsante Continua.

Nella barra del titolo della finestra apparirà il nome che verrà assegnato a questo file di configurazione (es. "FIp.txt").

3. Richiamate il comando di menu Archivio>Importa modulo grafico....

Si aprirà la finestra di dialogo standard di apertura file.

4. Localizzate ed aprite il documento in formato PDF (o EMF, PICT, JPEG, GIF, BMP, TIFF) creato nella fase 1 (ad es. "fattura.PDF").

Nella finestra apparirà tutta la grafica creata nella fase 1 sulla quale potrete ora disporre i campi di MyBusiness desiderati.

| 000              |              |      |              | F                 | lp.txt   |                |               |              |      |        |
|------------------|--------------|------|--------------|-------------------|----------|----------------|---------------|--------------|------|--------|
| C)               | 5            |      |              |                   |          | тіро рі росц   |               |              |      |        |
| D                |              |      |              |                   | DESTINAT | ARIO / INTESTA | ZIONE FATTURA |              |      |        |
| RIF. ORDINE      |              |      |              |                   |          |                | DATA DOGI     | им. м.росим. | PAG. |        |
| GOD.GL. PAR      | ITITA NA GLI | ENTE |              | CODICE FISCALE OL | IENTE    | GAUSALE TRA    | SPORTO        |              |      |        |
| MODALITA' PAGAME | ото          |      | BANG.<br>BIG | A<br>BBAN         | MBAN     |                | ABI CAB       | GAC          |      |        |
| CODICEARTICOLO   | DESCRIZIO    | DNE  |              |                   |          | ΟΠΑΝΤΙΙΑΙ      | PREZZO        |              |      |        |
|                  |              |      |              |                   |          |                |               |              |      |        |
| P                |              |      |              |                   |          |                |               |              |      | Ļ      |
|                  |              |      |              |                   |          |                |               |              |      | *<br>* |
|                  |              |      |              |                   | _        |                |               |              | )+   | ► //.  |

Notate nella finestra tre linee rosse con una piccola etichetta a sinistra: T (testa), D (dettaglio o elenco degli articoli), P (piede). Si tratta delle *linee di sezione* che devono essere posizionate in modo da definire l'altezza delle tre sezioni in cui è suddiviso il modulo di stampa: la testa, la riga di dettaglio ed il piede del documento.

Per quanto riguarda la sezione D, la distanza tra la linea T e la linea D stessa definisce l'altezza di ogni singola riga dell'area dedicata al dettaglio del documento. In fase di stampa, la sezione D verrà ripetuta le volte necessarie a riempire lo spazio tra la linea T e la linea P. Leggete più avanti per quanto riguarda la gestione delle descrizioni di articoli su più righe.

5. Fate clic sull'etichetta di ogni linea e trascinatela nel punto desiderato. La successiva figura mostra un posizionamento corretto delle linee di sezione per la grafica usata.

| $\bigcirc \bigcirc \bigcirc$ |                  | F                 | lp.txt          |              |           |             |        |
|------------------------------|------------------|-------------------|-----------------|--------------|-----------|-------------|--------|
| Jes                          | ×-               |                   |                 |              |           |             |        |
|                              |                  |                   |                 | IDOCUMENTO   | )         |             |        |
|                              |                  |                   | DESTINATARIO/IN | TESTAZIONE P | АРИТТА    |             |        |
|                              |                  |                   |                 |              |           |             |        |
| RIF. ORDINE                  |                  |                   |                 | 0            | АТА ВОСИМ | N.DOGUM.    | PAG.   |
| OD.GL. PA                    | RTITA MA GLIENTE | CODICE FISCALE CL | IENTE CAUSA     | LE TRASPORT  | o         | •           |        |
| IODALITA' PAGAME             | NTO              | BANCA             |                 | ABI          | GAB       | 6/6         |        |
|                              | _                | BIC BBAN          | MBAN            |              |           |             |        |
|                              | DESCRIZIONE      |                   |                 | гпа'         | PREZZO    |             | COD.NA |
| 1                            |                  |                   |                 |              |           |             |        |
|                              |                  |                   |                 |              |           |             |        |
|                              |                  |                   |                 |              |           |             |        |
|                              |                  |                   |                 |              |           |             |        |
|                              |                  |                   |                 |              |           |             |        |
|                              |                  |                   |                 |              |           |             |        |
|                              |                  |                   |                 |              |           |             |        |
|                              |                  |                   |                 |              |           |             |        |
|                              |                  |                   |                 |              |           |             |        |
|                              |                  |                   |                 |              |           |             |        |
|                              |                  |                   |                 |              |           |             |        |
|                              |                  |                   |                 |              |           |             |        |
|                              |                  |                   |                 |              |           |             |        |
|                              |                  |                   |                 |              |           |             |        |
|                              |                  |                   |                 |              |           |             |        |
| P                            |                  |                   |                 |              |           |             |        |
|                              |                  | IMPON             | IBILE           | IMPOSTA      |           |             |        |
|                              |                  |                   |                 |              |           |             |        |
|                              |                  |                   |                 |              |           |             |        |
|                              |                  | τοται             | E IMPONIBILE    | TOTALE IMP   |           | ΤΑΓΕ ΡΑΤΤΠΑ | ٥.     |
|                              |                  |                   |                 |              |           |             |        |
|                              |                  |                   |                 | _            | _         |             | 1411   |

A questo punto possiamo alla fase cruciale della personalizzazione della stampa: la disposizione dei campi di MyBusiness sulla grafica. Per farlo, userete l'apposita palette.

| Campo:        | <testo fisso=""></testo> |
|---------------|--------------------------|
| Testo fisso:  |                          |
| Sinistra:     | Larghezza:               |
| Superiore:    | Altezza:                 |
| Font:         | -                        |
| Dimensione:   |                          |
| Stile:        | G C <u>S</u>             |
| Colore testo: |                          |
| Pagina:       | Su tutte                 |

6. Premete il pulsante **Aggiungi** nella palette oppure selezionate il comando di menu **Composizione-Aggiungi**.

Nella finestra apparirà un rettangolo grigio (campo) con all'interno la stringa "Non definito".

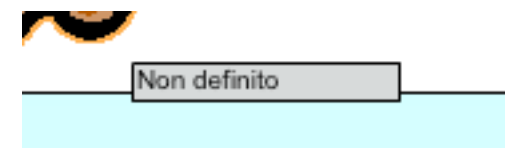

7. Fate clic all'interno del campo, tenete premuto il pulsante del mouse e trascinatelo nella posizione desiderata.

|   | Non definito               |
|---|----------------------------|
| - | DATA DOCUM, IN DOCUM, IPAG |

8. Fate clic nella piccola maniglia nera nell'angolo basso a destra, tenete premuto il pulsante del mouse e trascinatela per dimensionare il campo in modo ottimale.

La larghezza e l'altezza dei campi non può essere inferiore a 6 punti.

| DESTINATARIO/ INTESTAZIONE FA | ттиял     |          |      |
|-------------------------------|-----------|----------|------|
| Non definito                  |           |          | E.   |
|                               |           |          | ×    |
|                               |           |          |      |
|                               |           |          |      |
| DA                            | та восим. | N.DOGUM. | PAG. |

9. Nella palette selezionate il Campo con l'apposito menu a comparsa (es. "cliente: ragione sociale").

|        | clience, provincia descinazio                |
|--------|----------------------------------------------|
| Campo: | <ul> <li>cliente: ragione sociale</li> </ul> |
|        | client ragione sociale dest                  |

Il campo diventerà di colore giallo ed all'interno apparirà il nome del campo.

| DESTINATARIO/INTESTAZIONE FATTURA |  |
|-----------------------------------|--|
| cliente: ragione sociale          |  |
|                                   |  |
|                                   |  |
|                                   |  |
| DATA DOCUM, N.DOCUM, PAG.         |  |

10. Usate le varie opzioni della palette per impostare il posizionamento fine del campo (Sinistra, Superiore, Larghezza, Altezza con valori da specificare in punti), per specificare il Font, la Dimensione e lo Stile ed il Colore del testo, e per indicare su quale Pagina del documento stampato dovrà apparire il campo (su tutte, su tutte tranne l'ultima, solo sull'ultima).

NOTA - L'opzione Pagina si applica solo ai campi inseriti nella sezione P (piede).

Ripetete i passi 6-10 per ogni campo che desiderate inserire (stampare) nel documento e, di tanto in tanto, richiamate il comando **Archivio>Registra** per registrare il file di configurazione sul disco.

# Comandi di menu per la gestione dei campi

Per posizionare e spostare i campi potete usare anche i comandi dei menu **Allineamento** e **Spo-stamento**. I comandi del menu **Allineamento** vi permettono di allineare tra di loro più campi selezionati. Per selezionare più campi potete tracciare il classico rettangolo di selezione attorno agli oggetti desiderati oppure fare Maiuscolo-clic sugli oggetti da selezionare.

Per duplicare un campo, selezionatelo con un clic e premete il pulsante **Duplica** della palette o selezionate il comando **Composizione>Duplica**.

Per eliminare un campo, selezionatelo con un clic e premete il pulsante **Elimina** della palette o selezionate il comando **Composizione>Elimina**.

Nelle **Preferenze** del programma (dal menu **Configuratore stampa Pro** o **Composizione**) potete specificare il *Font* e la *Dimensione font* con cui vengono formattati tutti i nuovi campi aggiunti alla finestra.

# Testi fissi

Oltre ai campi, che in fase di stampa vera e propria del documento verranno sostituiti dal corrispondente valore (ad es. numero di documento, ragione sociale del cliente, descrizione dell'articolo, ecc.), potete inserire sulla grafica anche dei testi fissi, che appariranno così come sono sulle stampe di tutti i documenti di quel tipo.

Per definire un testo fisso, operate come descritto in precedenza, ma nella palette selezionate la voce "<testo fisso>" nel menu *Campo* e poi inserite una stringa di testo nel sottostante campo *Testo fisso*.

| Campo:       | <testo fisso=""></testo> | + |
|--------------|--------------------------|---|
| Testo fisso: | EUR                      |   |

Potete inserire nella finestra fino a 30 testi fissi.

#### Gestione dei campi nella sezione Dettaglio

I campi "dettaglio:..." possono essere usati solo nella sezione D (dettaglio). Se usati fuori da tale sezione non stamperanno nulla.

Un campo diverso da "dettaglio:..." o un testo fisso posizionato nella sezione D (dettaglio) verrà stampato solo nella prima riga del dettaglio e non verrà ripetuto nelle righe successive.

Se la larghezza del campo "dettaglio: descrizione articolo" non è sufficiente a contenere tutta la descrizione di un articolo, quest'ultima occuperà più righe di dettaglio consecutive nel documento stampato. In questa caso, il campo "dettaglio: codice articolo" apparirà solo sulla prima riga, il campo "dettaglio: descrizione articolo" su tutte le righe, gli altri campi "dettaglio:..." solo sull'ultima delle righe dedicate a tale articolo.

#### Note su alcuni campi

Qui di seguito vengono descritti in che modo vengono stampati alcuni campi inseriti in un configuratore.

*scadenze: importi e date* - Nella forma "Scadenze: gg/mm/aa gg/mm/aa gg/mm/aa (xxx.xxx,xx xxx.xxx,xx)"

scadenze: solo date - Nella forma "gg/mm/aa gg/mm/aa"

scadenze: solo importi - Nella forma "xxx.xxx,xx xxx.xxx,xx xxx.xxx,xx"

*incaricato del trasporto* - Descrizione per esteso (es. "Mittente", "Destinatario", "Vettore: Martini Trasporti").

*incaricato del trasporto: mittente/destinatario/vettore* (X) - Stampa una "X" se l'incaricato del trasporto è il mittente, il destinatario o un vettore rispettivamente.

*corrispettivo pagato, corrispettivo non pagato* - Riguarda le ricevute fiscali (per maggiori informazioni vedi paragrafo "Scadenze" nella sezione "Fatture-DDT" del manuale di MyBusiness).

#### Formati degli importi e delle date

Gli importi vengono formattati usando i punti delle migliaia (es. 1.500,00) ed allineati sempre a destra.

Le date vengono formattate con il formato gg/mm/aa (es. 12-03-02).

#### Nomi dei file di configurazione

A seconda del documento che state configurando, il programma creerà nella sua cartella uno dei seguenti file:

| FIp.txt | Fattura immediata/differita      |
|---------|----------------------------------|
| FAp.txt | Fattura accompagnatoria          |
| NAp.txt | Nota di accredito                |
| DTp.txt | Documento di trasporto           |
| RFp.txt | Ricevuta fiscale                 |
| P_p.txt | Proforma                         |
| PCp.txt | Preventivo cliente               |
| OCp.txt | Conferma d'ordine cliente        |
| PFp.txt | Richiesta preventivo a fornitore |
| OFp.txt | Ordine fornitore                 |

#### Documenti molto simili

Se due documenti sono molto simili (ad es. la fattura e la nota di accredito) e per uno dei due avete già creato il configuratore, per creare il secondo configuratore potete utilizzare il lavoro già fatto e risparmiare tempo. Procedete come segue:

- 1. Nella cartella del Configuratore stampe Pro, duplicate il file di configurazione del primo documento (ad es. "FIp.txt").
- 2. Assegnate alla copia il nome del file di configurazione del secondo documento (ad es. "NAp.txt" se volete creare il configuratore per la nota di accredito).
- 3. Lanciate l'applicazione Configuratore stampe Pro.
- 4. Nella finestra di dialogo di apertura selezionate il pulsante radio **Apri** e, con l'apposito menu a comparsa, il tipo del secondo documento (nel nostro es. "Nota di accredito").

Nella finestra appariranno la grafica e tutti i campi che avete in precedenza specificato per il primo documento, su cui potete lavorare per predisporre il secondo documento.

### Fase 3 - Inserimento della grafica e del file di configurazione in MyBusiness ed attivazione della stampa personalizzata

In questa fase effettuerete tutte le operazioni necessarie a fornire a MyBusiness dati ed informazioni per poter stampare i vostri documenti personalizzati.

- Spostate il file creato nella fase 2 (ad es. FIp.txt) dalla cartella del Configuratore stampe Pro alla stessa cartella di MyBusiness (quella contenente il file MyBusiness o MyBusiness.4DB se usate Mac OS X oppure i file MyBusin.4DB, MyBusin.RSR, MyBusin.4DD, MyBusin.4DR se usate Windows).
- 2. Avviate MyBusiness.
- 3. Richiamate il comando Preferenze dal menu MyBusiness o File.
- Fate clic sul menu a comparsa Contatori e selezionate nel menu a comparsa la voce corrispondente al modulo a cui appartiene la stampa che avete personalizzato (es. Fatture-DDT/2).

5. Selezionate "Usa il configuratore Pro" dal menu a comparsa della stampa che avete personalizzato (ad es. *Fattura immediata/differita*).

| Prefe                         | erenze                         |
|-------------------------------|--------------------------------|
| Documenti/2                   | •                              |
| Modalità di stampa dei docume | nti:                           |
| Fattura:                      | Usa il configuratore Pro 💦 🗧   |
| Nota di accredito:            | Stampa la griglia completa 🔭 🖨 |
| Documento di trasporto:       | Stampa la griglia completa 🔷 🛟 |

Apparirà la seguente finestra di dialogo in cui potrete inserire la grafica del documento creata nella fase 1.

| Fai clic nel riquadro s<br>il pulsante "Carica file<br>usa il comando Modif<br>inserire lo sfondo gra<br>"Fattura immediata". | ottostante e premi<br>sfondo" oppure<br>fica>Incolla per<br>fico del documento |
|----------------------------------------------------------------------------------------------------|--------------------------------------------------------------------------------|
|                                                                                                    | k                                                                              |
| Carica file                                                                                                    | sfondo                                                                         |
| Spostamento orizzon<br>Spostamento verticale                                                                                  | tale (mm): 0<br>e (mm): 0                                                      |
|                                                                                                    |                                                                                |

Se nella fase 1 avete creato un PDF allora procedete con il passo 6, altrimenti saltate al passo 9.

- 6. Premete il pulsante **Carica file sfondo...** Appare la finestra di dialogo di apertura file.
- Localizzate ed aprite il file PDF (ad es. "fattura.PDF"). La grafica apparirà nel riquadro.

I due campi *Spostamento*... vi potrebbero servire in seguito per posizionare correttamente la grafica ed i valori sulla pagina stampata (vedi più avanti).

- 8. Saltate al passo 12.
- 9. Con l'applicazione che l'ha creato, aprite il documento di grafica registrato durante la fase 1 (il file (a), quello nel formato proprio dell'applicazione).
- 10. Selezionate tutti gli elementi che appaiono nella finestra e copiateli (comando **Composi**zione>Copia o Edit>Copy).
- 11. Fate clic nel riquadro grande al centro della finestra e selezionate il comando **Modifi**ca>Incolla per inserire in MyBusiness la grafica personalizzata del documento.

La grafica apparirà nel riquadro. Se non dovesse comparire nulla, ripetete la procedura di "copia e incolla"; se ancora non si ottiene alcun risultato, allora è molto probabile che quanto copiato dal programma grafico da voi usato non sia compatibile con MyBusiness.

I due campi *Spostamento*... vi potrebbero servire in seguito per posizionare correttamente la grafica ed i valori sulla pagina stampata (vedi più avanti).

12. Premete il pulsante **OK** e poi il pulsante **Registra**.

Una finestra di dialogo vi chiederà se volete ricaricare i configuratori.

13. Cliccate su Si.

Provate ora a stampare un documento (nel nostro esempio una fattura). Se quanto stampato risulta troppo spostato verso sinistra o verso l'alto, usate i due campi *Spo*-

*stamento*... accennati in precedenza per regolare adeguatamente la stampa. I valori da inserire in questi campi devono essere espressi in millimetri e costituiscono l'entità dello spostamento orizzontale e verticale di tutto ciò che viene stampato (grafica, campi e testi fissi).

*NOTA* - Se apportate delle modifiche ad un configuratore (quello creato nella fase 2) già inserito in MyBusiness, dovete ricaricarlo aprendo le **Preferenze** di MyBusiness, premendo il pulsante **Registra** ed infine premendo il pulsante **Si** nella successiva finestra di dialogo che vi chiede se desiderate ricaricare i configuratori.

# Uso di moduli prestampati

Potete usare il Configuratore stampe Pro anche per adattare le stampe dei documenti di MyBusiness ai moduli prestampati di cui già disponete. In tal caso, nella fase 1 potreste usare uno scanner per creare il file PDF (o EMF, PICT, JPEG, GIF, BMP, TIFF) necessario al Configuratore stampe Pro; nella fase 3 potete invece saltare i passi da 6 a 11 (l'inserimento della grafica in My-Business infatti non è necessario).

Spostamento orizzontale (mm):0Spostamento verticale (mm):0